携帯電話・パソコンからの インターネット予約ご利用方法 http://www.hayakawakodomo.com/yoyaku/ はやかわこどもクリニック (代表ダイヤル) 059-233-6600 (予約専用ダイヤル) 059-233-0489

- はやかわこどもクリニックの予約URL(<u>http://www.hayakawakodomo.com/yoyaku/</u>) を入力すると下記の画面が表示されます。(入力の方法は、ご使用の機器の取扱説明書をご参照ください)
- ② ①で入力した予約 URL をブックマーク登録することをお勧めします。(ブックマーク登録の方法は、 ご使用の機器の取扱説明書をご参照ください) パソコンのブラウザを使用してもご予約をお取り頂くことができます。
- ③ はじめての方、診察券番号のわからない方はインターネット予約はご利用できませんので、
  予約専用電話(059-233-0489)をご利用いただくか、直接窓口へお越し下さい。
- ④ 予約枠がいっぱいの場合には診療時間内に窓口までご連絡ください。
- ⑤ 現在の診察の進行状況は、予約の最初の画面で確認できますので、ご利用下さい。

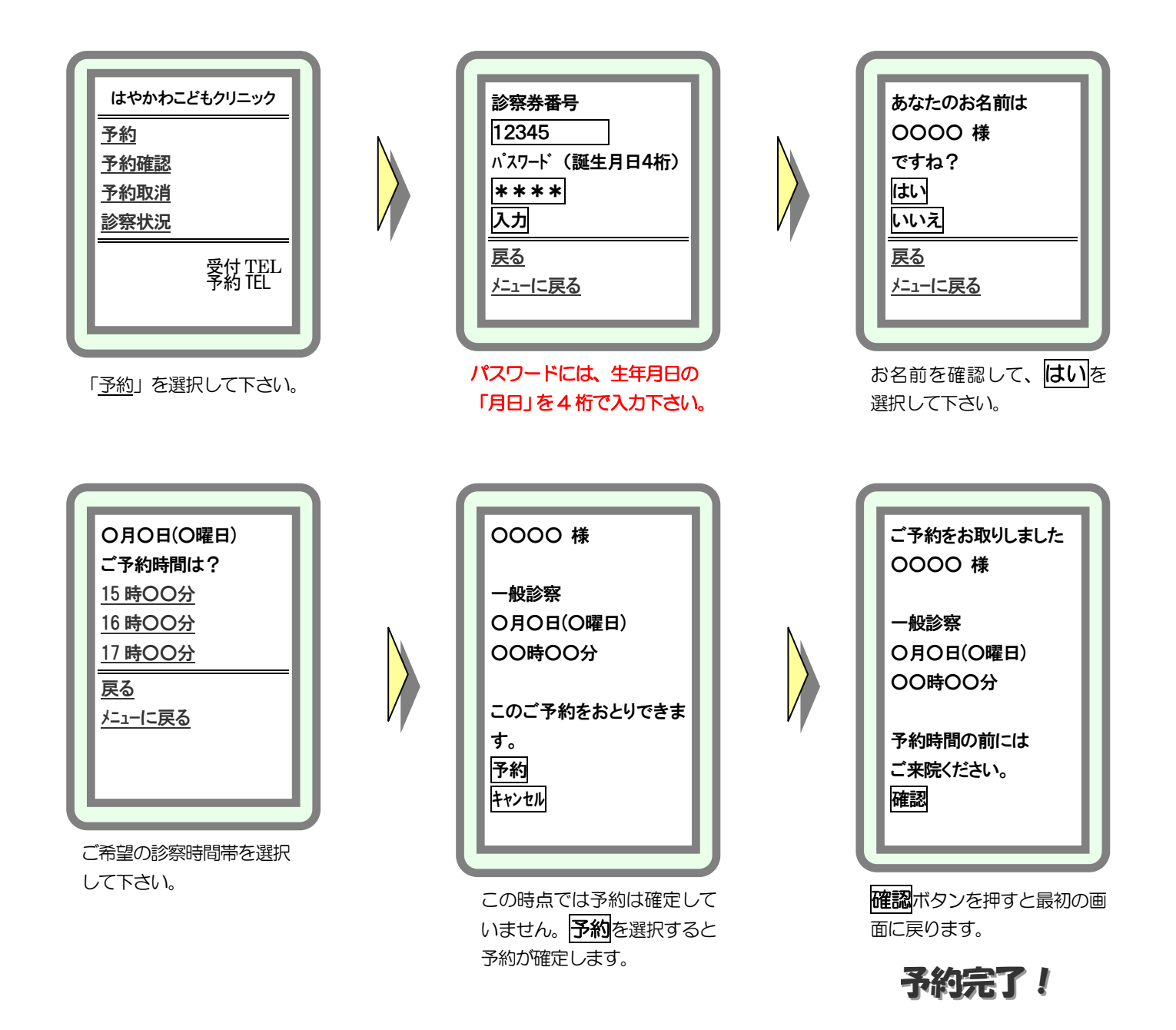